## ◆振込手数料の変更方法

Dream21 にて金融機関の振込手数料を変更したい場合、「取扱口座の登録」から行います。 例として財務会計モジュールからの操作方法をご案内いたします。

【操作手順】

 メニューの「前準備」-「補助1」-「取扱口座の登録」を起動して、振込手数料を変 更する取扱い銀行を選択してから、[手数料]ボタンをクリックします。

| <ul> <li>コード(<u>C</u>): 0001</li> <li>(使用期間(<u>K</u>): 除和 3年10月1日~</li> <li>参照基準日:[ 最 報</li> <li>□座名(<u>N</u>): 十四号□座</li> <li>□座名かな(<u>M</u>): ジュウヨンゴウコウザ</li> <li>略称(<u>D</u>): 十四号□座</li> <li>略称かな(<u>P</u>): ジュウヨンゴウコウザ</li> <li>金融機関情報</li> </ul> | ћ ]        |
|----------------------------------------------------------------------------------------------------|------------|
| 使用期間(K): 冷和 3年10月1日~       参照基準日:[ 最 和         □座名(N):       十四号□座         □座名かな(M):       ジュウヨンゴウコウザ         略称(Q):       十四号□座         略称かな(P):       ジュウヨンゴウコウザ         金融機関情報                                                                      | <b>ή</b> ] |
| □座名(N):     十四号□座       □座名かな(M):     ジュウヨンゴウコウザ       略称(Q):     十四号□座       略称かな(P):     ジュウヨンゴウコウザ       金融機関情報                                                                                                    |            |
| <ul> <li>□座名かな(M): ジュウヨンゴウコウザ</li> <li>略称(Q): 十四号□座</li> <li>略称かな(P): ジュウヨンゴウコウザ</li> <li>金融機関情報</li> </ul>                                                                                                    |            |
| 略称( <u>0</u> ): 十四号口座<br>略称かな( <u>P</u> ): ジュウヨンゴウコウザ<br>金融機関情報                                                                                                    |            |
| 略称かな(P): ジュウヨンゴウコウザ<br>金融機関情報                                                                                                    |            |
| 金融機関情報                                                                                                    |            |
|                                                                                                    |            |
| コード 名称、かな ・ 修正(L)                                                                                                    |            |
| 銀行: 0001 みずほ 参照(Q)                                                                                                    |            |
| ミスホ<br>支店: 152 十四号                                                                                                    |            |
| ジュウヨンゴウ       手形交換所番号:     1399                                                                                                    |            |
| □ ANSER-SPCを使用( <u>à</u> )                                                                                                    |            |
| □座番号( <u>[</u> ):                                                                                                    |            |
| 預金種目(⊻):                                                                                                    |            |
| 加入者番号(X):                                                                                                    |            |

②「手数料設定」画面が表示されましたら、手数料金額を変更して[OK] ボタンをクリックします。

| 数料設定    |        |         |                      |       |    | ?     | ×     |  |
|---------|--------|---------|----------------------|-------|----|-------|-------|--|
| 振込金額(円) |        |         | 11/4-7/h ===         | 他行    |    | OK    |       |  |
| 以上      | 未満     | 크1기이~/占 | 크1기미~16 크1기엔占        | 크1기엔션 | 電信 | 文書    | キャンクル |  |
|         | 0      | 0       | 0                    | 0     | 0  | 11200 |       |  |
| 0       | 30,000 | 0       | 220                  | 550   | 0  |       |       |  |
| 30,000  |        | 0       | 440                  | 770   | 0  |       |       |  |
|         |        |         |                      |       |    |       |       |  |
|         |        | □ 一括手對  | (料を使用する( <u>U</u> ): | 一括手数料 | 0  |       |       |  |
|         |        |         |                      |       |    |       |       |  |
|         |        |         |                      |       |    |       |       |  |

③ [登録] ボタンをクリックします。

以上で操作は終了です。